# Jabber-Anmeldung aufgrund von Proxy-Einstellungen fehlgeschlagen

### Inhalt

Einführung Voraussetzungen Anforderung Verwendete Komponenten Problem Lösung 1 Lösung 2 Lösung 3 Überprüfen

## Einführung

In diesem Dokument werden die Gründe für den Fehler bei der Anmeldung bei Cisco Jabber beschrieben, der auf einem auf der Workstation definierten Proxy zurückzuführen ist.

### Voraussetzungen

### Anforderung

Cisco empfiehlt, über Kenntnisse in folgenden Bereichen zu verfügen:

- Cisco Unified Instant Messaging und Presence (IM&P)
- Cisco Unified Communications Manager (CUCM)
- Cisco Jabber-Clients

### Verwendete Komponenten

Die Informationen in diesem Dokument basieren auf den folgenden Software- und Hardwareversionen:

- Cisco Jabber für Windows 11.8
- Cisco Web Security Appliance (WSA) 9.1
- CUCM 11,5
- IM&P 11,5

### Problem

Die Anmeldung bei Cisco Jabber schlägt fehl, wenn ein Systemproxy definiert ist und nicht

#### zulässt, dass Datenverkehr die Call Manager erreicht, um die Konfiguration herunterzuladen.

2017-04-19 16:30:30,565 INFO [0x000013b0] [etutils\src\http\CurlHttpUtils.cpp(1088)] [csf.httpclient] [csf::http::CurlHttpUtils::configureEasyRequest] - \*----\* Configuring request #20 GET https://cucm.cisco.com:8443/cucm-uds/version 2017-04-19 16:30:30,565 DEBUG [0x000013b0] [etutils/src/http/CurlHttpUtils.cpp(1472)] [csf.httpclient] [csf::http::CurlHttpUtils::configureEasyRequest] - Request #20 configured with: connection timeout 10000 msec, transfer timeout 0 msec 2017-04-19 16:30:30,565 DEBUG [0x000013b0] [netutils\src\http\CurlHttpUtils.cpp(188)] [csf.httpclient] [csf::http::CurlHttpUtils::curlTraceCallback] - Request #20 pre connect phase: ' Trying ::1...' 2017-04-19 16:30:30,768 DEBUG [0x000013b0] [netutils\src\http\CurlHttpUtils.cpp(188)] [csf.httpclient] [csf::http::CurlHttpUtils::curlTraceCallback] - Request #20 pre connect phase: ' Trying 127.0.0.1...' 2017-04-19 16:30:30,770 DEBUG [0x000013b0] [netutils\src\http\CurlHttpUtils.cpp(192)] [csf.httpclient] [csf::http::CurlHttpUtils::curlTraceCallback] - Request #20 post connect phase: 'Connected to localhost (127.0.0.1) port 3128 (#1)' 2017-04-19 16:30:35,229 INFO [0x00000380] [lugin-runtime\impl\HangDetector.cpp(150)] [PluginRuntime-HangDetector] [HangDetector::hangDetectionCallback] - Enter hangDetectionCallback() 2017-04-19 16:30:35,913 DEBUG [0x000013b0] [netutils\src\http\CurlHttpUtils.cpp(733)] [csf.httpclient] [csf::http::CurlHttpUtils::curlHeaderCallback] - Request #20 got status line: HTTP/1.1 503 Service Unavailable 2017-04-19 16:30:35,913 DEBUG [0x000013b0] [netutils\src\http\CurlHttpUtils.cpp(713)] [csf.httpclient] [csf::http::CurlHttpUtils::curlHeaderCallback] - Request #20 got CR-LF pair. Accumulated headers:

Mime-Version: Redacted by client
Date: Wed, 19 Apr 2017 16:30:35 AEST
Via: 1.1 proxy-rtp-1.cisco.com:80 (Cisco-WSA/9.1.1-074)
Content-Type: text/html
Connection: keep-alive
Proxy-Connection: keep-alive
Content-Length: 2410

```
2017-04-19 16:30:35,913 INFO [0x000013b0] [ls\src\http\CurlAnswerEvaluator.cpp(115)]
[csf.httpclient] [csf::http::CurlAnswerEvaluator::curlCodeToResult] - Request #20 got
curlCode=[56] curl error message="[Received HTTP code 503 from proxy after CONNECT]"
HttpClientResult=[UNKNOWN_ERROR] fips enabled=[false]
2017-04-19 16:30:35,913 INFO [0x000013b0] [ls\src\http\BasicHttpClientImpl.cpp(452)]
[csf.httpclient] [csf::http::executeImpl] - *----* HTTP response code 0 for request #20 to
https://cucm.cisco.com:8443/cucm-uds/version
2017-04-19 16:30:35,913 ERROR [0x000013b0] [ls\src\http\BasicHttpClientImpl.cpp(457)]
[csf.httpclient] [csf::http::executeImpl] - There was an issue performing the call to
curl_easy_perform for request #20: UNKNOWN_ERROR
```

### Lösung 1

Sie können den Client so konfigurieren, dass er den Proxy umgeht, und direkt zum Call Manager im Ausnahmenbereich der Proxyeinstellungen wechseln. Navigieren Sie zu **Systemsteuerung** > **Netzwerk und Internet > Internetoptionen > Verbindung > LAN-Einstellungen > Erweitert.** 

| 🎨 Proxy   | Settings                                              |                                     | ×      |
|-----------|-------------------------------------------------------|-------------------------------------|--------|
| Servers   |                                                       |                                     |        |
| 5         | Туре                                                  | Proxy address to use                | Port   |
|           | HTTP:                                                 | proxy-rtp-1.cisco.com               | : 80   |
|           | Secure:                                               | proxy-rtp-1.cisco.com               | : 80   |
|           | FTP:                                                  | proxy-rtp-1.cisco.com               | : 80   |
|           | Socks:                                                |                                     | :      |
|           | 🔽 Use the                                             | same proxy server for all protocols |        |
| Exception | กร                                                    |                                     |        |
|           | Do not use proxy server for addresses beginning with: |                                     |        |
|           | *.harry.do                                            | yle                                 | *<br>* |
|           | Use semicolo                                          | ons ( ; ) to separate entries.      |        |
|           |                                                       | ОК                                  | Cancel |

Sie können die Ausnahmen durch Sternchen (\*) und dann durch Ihre Domäne, eine individuelle IP-Adresse oder einen Bereich definieren. z. B. \*.MY.Domain; 192.168.1.1; 192.168.1.12-14

## Lösung 2

Konfigurieren Sie den Proxy so, dass der vom Jabber-Client stammende Datenverkehr umgeleitet und an den entsprechenden Call Manager umgeleitet wird.

## Lösung 3

Entfernen Sie die Proxy-Konfiguration vom Windows-Client, und lassen Sie die HTTP GET-Methode von Jabber den Proxy und den gesamten anderen Datenverkehr, der vom PC stammt, umgehen. Dies hängt vom Netzwerkfluss vom Client zum Call Manager ab und wird aufgehoben, wenn die Infrastruktur zwischen den Clients Webdatenverkehr über Web Cache Communication Protocol (WCCP) sendet.

## Überprüfen

Überprüfen Sie die Proxyeinstellungen auf der Workstation.

Schritt 1: Sie überprüfen die Proxy-Konfiguration über die Befehlszeile. navigieren zur **Eingabeaufforderung** und führen den Befehl **netsh winhttp show proxy aus** 

```
C:\Users\user1.HARRY>netsh winhttp show proxy
Current WinHTTP proxy settings:
Direct access (no proxy server).
```

Schritt 2: Sie können zu Systemsteuerung > Netzwerk und Internet > Internetoptionen > Verbindungen > LAN-Einstellungen navigieren.

| • Wenn kein Proxy vorhanden | ist: |
|-----------------------------|------|
|-----------------------------|------|

| 😭 Local Area Network (LAN) Settings                                                                                                    | $\times$ |
|----------------------------------------------------------------------------------------------------|----------|
| Automatic configuration<br>Automatic configuration may override manual settings. To ensure<br>the use of manual settings, disable automatic configuration.<br>Automatically detect settings<br>Use automatic configuration script<br>Address |          |
| Proxy server Use a proxy server for your LAN (These settings will not apply to dial-up or VPN connections). Address: Address: Bypass proxy server for local addresses                                                                        | 2        |
| OK Cancel                                                                                                    |          |

#### • Wenn ein Proxy vorhanden ist:

| 🕼 Local Area Network (LAN) Settings 🛛 🗙                                                                                                    | 😭 Proxy Settings                                                                                                    | ×                                   |
|----------------------------------------------------------------------------------------------------|----------------------------------------------------------------------------------------------------|-------------------------------------|
| Automatic configuration Automatic configuration may override manual settings. To ensure the use of manual settings, disable automatic configuration. Automatically detect settings Use automatic configuration script Address <a href="http://I.AM.A.PROXY.COM/">http://I.AM.A.PROXY.COM/</a> Proxy server Use a proxy server for your LAN (These settings will not apply to dial-up or VPN connections). Address: | Servers       Type       Proxy address to use         HTTP:       I.am.a.proxy.com         Secure:       i.am.a.proxy.com         FTP:       i.am.a.proxy.com         Socks: | Port<br>: 80<br>: 80<br>: 80<br>: 0 |
| Bypass proxy server for local addresses       OK                                                                                                    | Exceptions Do not use proxy server for addresses beginning w *.harry.doyle Use semicology (+) to separate entries                                                            | ith:                                |
|                                                                                                    | OK                                                                                                    | Cancel                              |

Schritt 3: Führen Sie den Befehl "**regedit**" aus und navigieren Sie zu **HKEY\_CURRENT\_USER** > **Software** > **Microsoft** > **Windows** > **CurrentVersion** > **Interneteinstellungen**.

• Wenn kein Proxy definiert ist:

| Name                     | Туре       | Data                                      |
|--------------------------|------------|-------------------------------------------|
| ab (Default)             | REG_SZ     | (value not set)                           |
| RentificateRevocation    | REG_DWORD  | 0x0000001 (1)                             |
| DisableCachingOfSSLPages | REG_DWORD  | 0x0000000 (0)                             |
| BisableIDNPrompt         | REG_DWORD  | 0x0000000 (0)                             |
| EnableHttp1_1            | REG_DWORD  | 0x0000001 (1)                             |
| EnableHTTP2              | REG_DWORD  | 0x0000001 (1)                             |
| 🕫 EnableNegotiate        | REG_DWORD  | 0x0000001 (1)                             |
| 🕫 EnablePunycode         | REG_DWORD  | 0x0000001 (1)                             |
| 赴 IE5_UA_Backup_Flag     | REG_SZ     | 5.0                                       |
| 100 MigrateProxy         | REG_DWORD  | 0x0000001 (1)                             |
| 🕮 PrivacyAdvanced        | REG_DWORD  | 0x0000000 (0)                             |
| 🕮 ProxyEnable            | REG_DWORD  | 0x0000000 (0)                             |
| 🕮 ProxyHttp1.1           | REG_DWORD  | 0x0000001 (1)                             |
| ab ProxyOverride         | REG_SZ     | <local></local>                           |
| BecureProtocols          | REG_DWORD  | 0x00000a80 (2688)                         |
| 🕮 ShowPunycode           | REG_DWORD  | 0x0000000 (0)                             |
| 100 UrlEncoding          | REG_DWORD  | 0x0000000 (0)                             |
| ab User Agent            | REG_SZ     | Mozilla/4.0 (compatible; MSIE 8.0; Win32) |
| 100 WarnonBadCertRecving | REG_DWORD  | 0x0000001 (1)                             |
| 100 WarnOnPostRedirect   | REG_DWORD  | 0x0000001 (1)                             |
| WarnonZoneCrossing       | REG_DWORD  | 0x0000000 (0)                             |
| ZonesSecurityUpgrade     | REG_BINARY | fa ac 63 52 39 2b d3 01                   |
|                          |            |                                           |

• Wenn ein Proxy definiert ist:

| Name              | Туре       | Data                                      |
|-------------------|------------|-------------------------------------------|
| (Default)         | REG_SZ     | (value not set)                           |
| AutoConfigURL     | REG_SZ     | http://I.AM.A.PROXY.COM/                  |
| 🔀 CertificateRevo | REG_DWORD  | 0x00000001 (1)                            |
| 👪 DisableCaching  | REG_DWORD  | 0x00000000 (0)                            |
| 🐯 EnableAutodial  | REG_DWORD  | 0x00000000 (0)                            |
| 🕮 EnableNegotiate | REG_DWORD  | 0x00000001 (1)                            |
| IE5_UA_Backup     | REG_SZ     | 5.0                                       |
| 88 MigrateProxy   | REG_DWORD  | 0x00000001 (1)                            |
| 👪 NoNetAutodial   | REG_DWORD  | 0x00000000 (0)                            |
| 👪 PrivacyAdvanced | REG_DWORD  | 0x00000001 (1)                            |
| 🕫 ProxyEnable     | REG_DWORD  | 0x00000001 (1)                            |
| ProxyOverride     | REG_SZ     | *.harry.doyle; <local></local>            |
| ab ProxyServer    | REG_SZ     | I.AM.A.PROXY.COM:80                       |
| 🕫 SecureProtocols | REG_DWORD  | 0x00000a80 (2688)                         |
| ab User Agent     | REG_SZ     | Mozilla/4.0 (compatible; MSIE 8.0; Win32) |
| 🐯 WarnonZoneCr    | REG_DWORD  | 0x00000000 (0)                            |
| 👪 ZonesSecurityU  | REG_BINARY | 06 c4 43 be fe d0 d2 01                   |
|                   |            |                                           |